# Guía para padres de Google Classroom

### ¿Que es Google Classroom?

Google Classroom (GC) es la herramienta de enlace para el aprendizaje digital de su adolescente.

Los Maestros usan GC a compartir asignaciones, tareas, boletines y mucho más con estudiantes y padres!

### Empezando

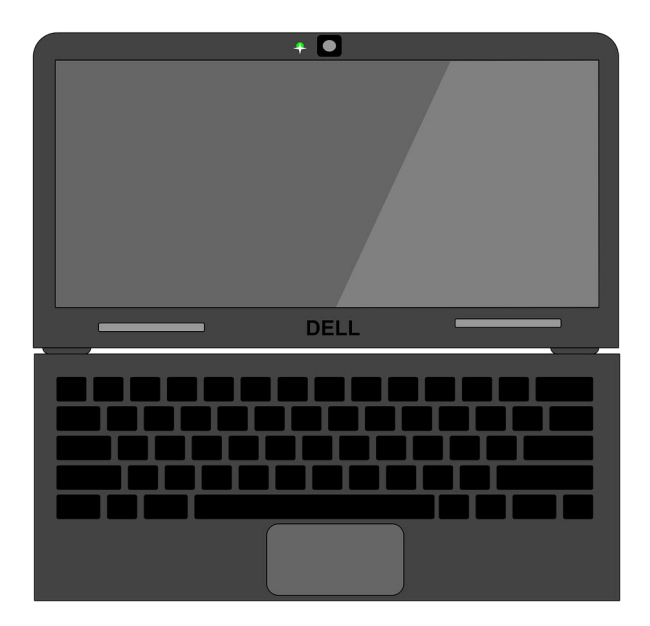

A su hijo se le proporcionó un acceso y contraseña que es exclusiva para el iniciar la sesión de Google de manera segura.

Consulte con su maestro

para obtener esta

información privada.

iPuede acceder a Google Classroom desde cualquier dispositivo que esté conectado a Internet! Nos enfocamos aquí en el Chromebook emitido por el distrito.

#### Iniciar sesión en Chromebook emitido por el distrito

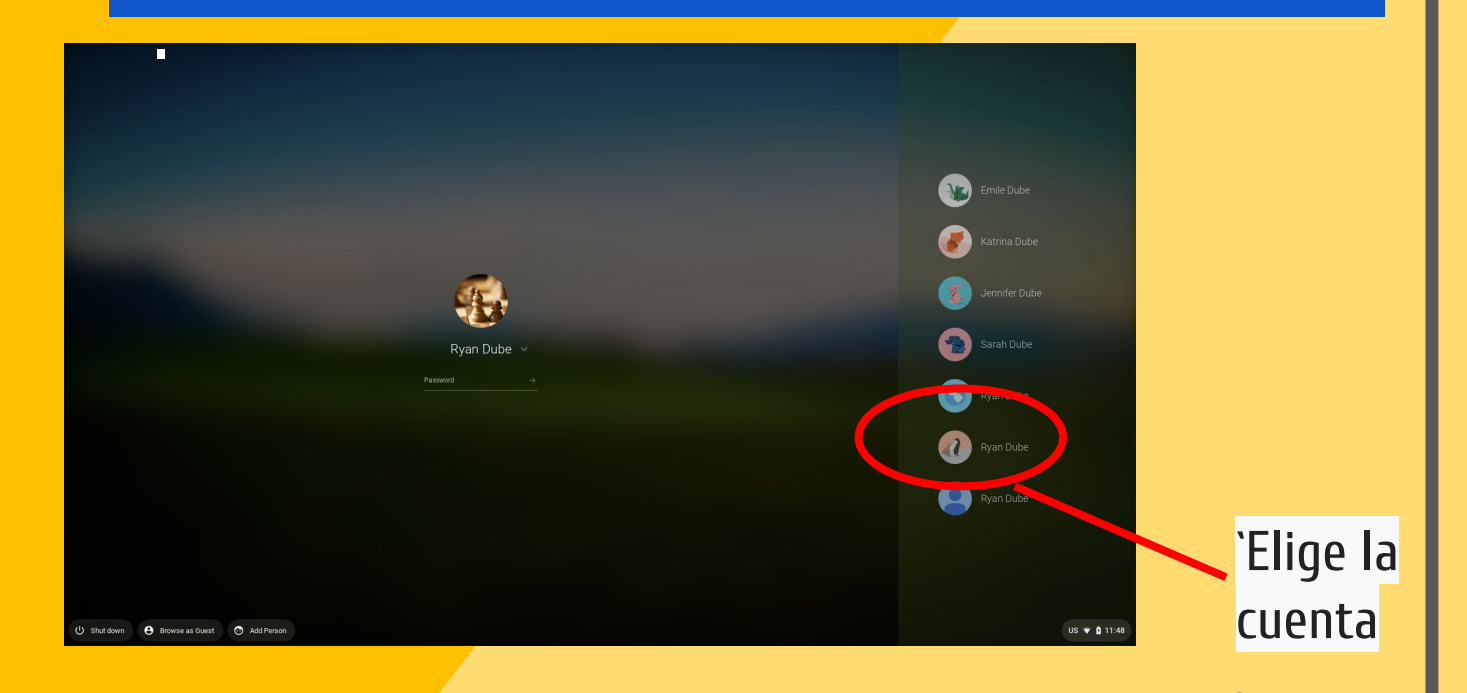

#### Introduce la contraseña.

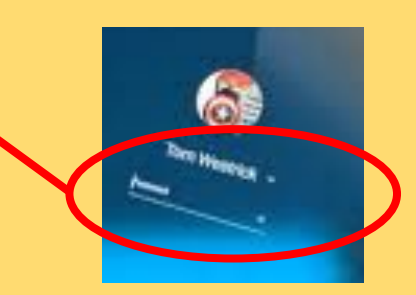

#### Algunas aplicaciones de Google están en la barra de herramientas

### Utilice el botón para localizar otras aplicaciones de Google.

Cuando selecciona una aplicación, se abrirá el navegador Chrome.

0

En el navegador Chrome, una carpeta de marcadores ubicada en la parte superior proporciona acceso a los enlaces del programa del distrito.

|   | student.jcschools.us bookmarks       |
|---|--------------------------------------|
| 0 | i-Ready                              |
| 0 | Typing Instructor                    |
| 0 | True Flix                            |
| 0 | HMH - (Scholastic)                   |
| G | Go Math - Think Central              |
| 0 | Schoolnet                            |
| 0 | Rosetta Stone                        |
| 0 | McGraw-Hill                          |
| 0 | Pearson EasyBridge (Words Their Way) |

#### Aplicaciones de uso común

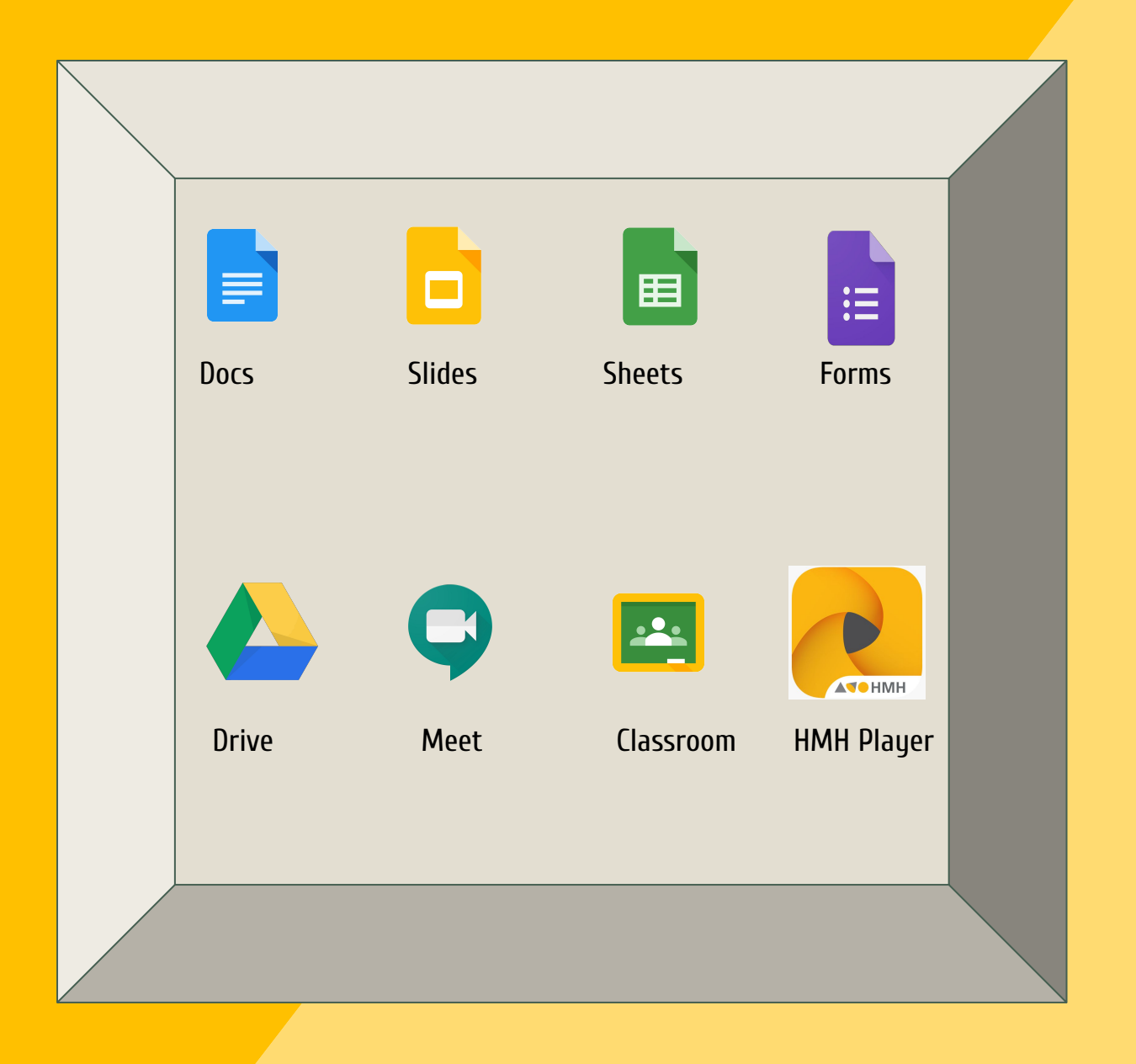

Nota: Los estudiantes de primaria no tienen acceso al correo electrónico.

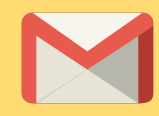

### Navegando en Classroom

#### 2 Haga clic en el icono de Google Classroom.

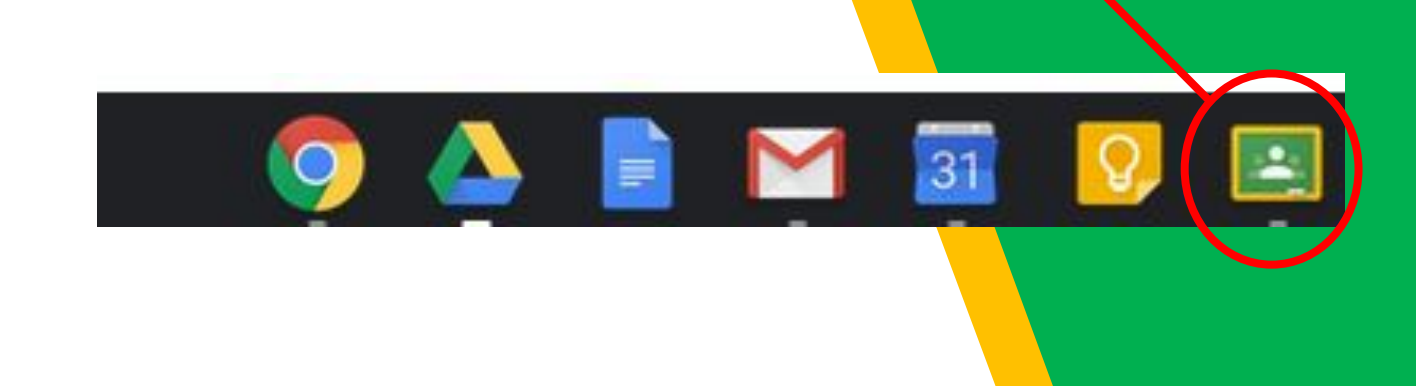

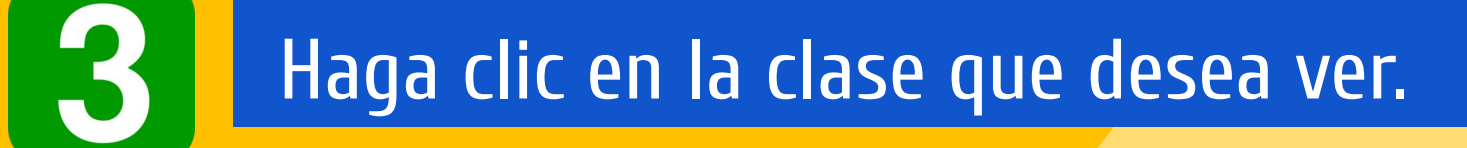

| Quest for Success<br>2nd Hour<br>13 students | 5th Grade GT Math   1 student   Due tomorrow   Thursday, February 7 - Volume & Area of Rectanged |
|----------------------------------------------|--------------------------------------------------------------------------------------------------|
|                                              |                                                                                                  |

#### Navegación de Classroom

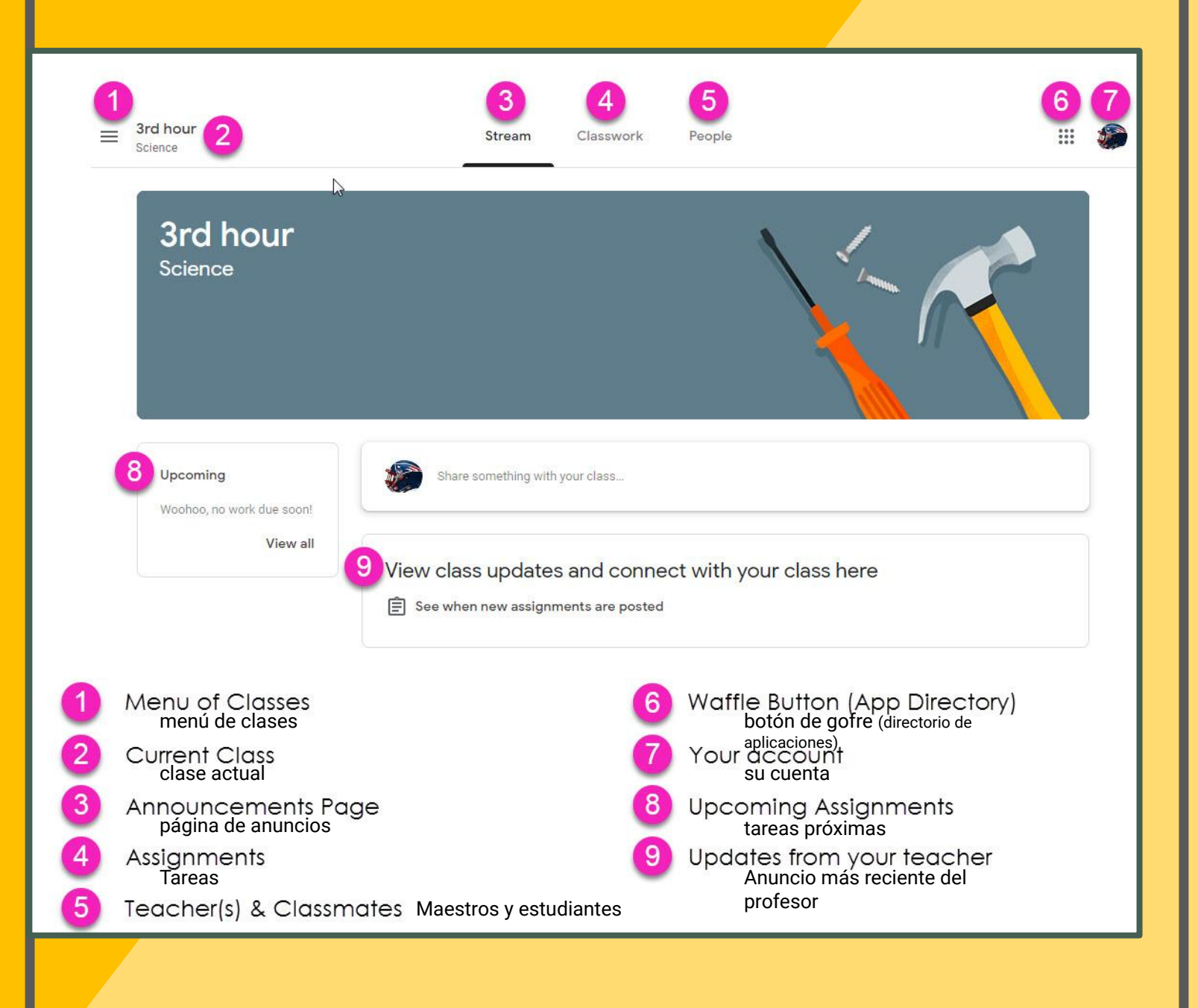

| rd hour 2                              | 3 4<br>Stream Classwork          | 5<br>People |   |
|----------------------------------------|----------------------------------|-------------|---|
| Science                                |                                  |             | - |
| Upcoming<br>Woothos, no work due soon! | Share something with your class. |             |   |
|                                        |                                  |             |   |

- 1. Haga clic en las líneas para volver a la lista de clases.
- 2. Nombre de la clase actual.
- 3. Stream (anuncios, el más reciente en la parte superior)
- 4. Trabajo en clase (donde se enumeran todas las tareas)
- 5. Personas (una lista de compañeros de clase)
- Icono de aplicaciones (lo lleva de vuelta al menú de otras aplicaciones de Google)
- 7. Su cuenta (el estudiante debe iniciar sesión en la cuenta de Google de la escuela para acceder al trabajo)
- 8. Próximas asignaciones para esta clase
- 9. Anuncio màs reciente del profesor.

## Navegación de tareas: vista desdeIa página de Trabajo de la clase

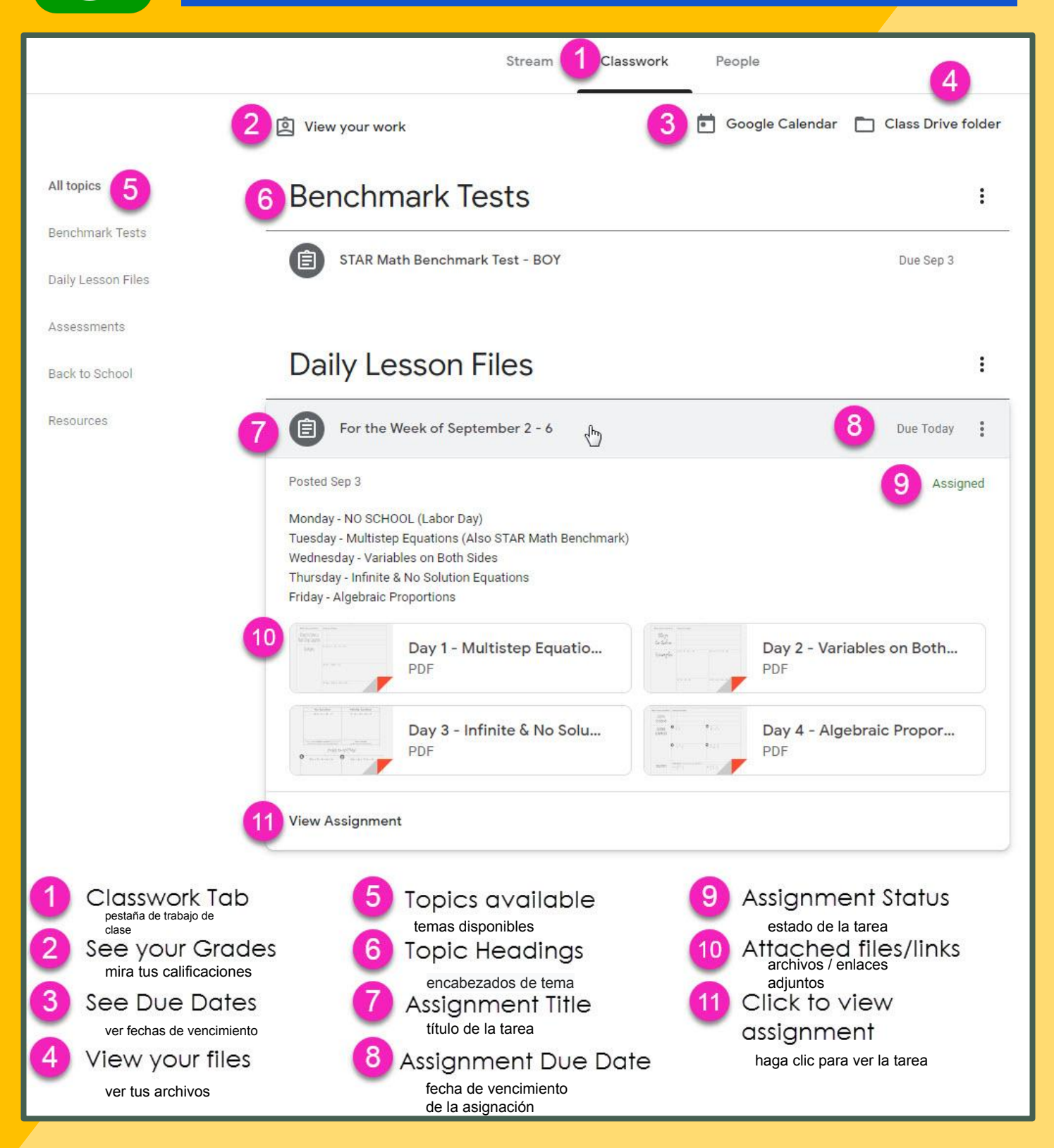

### Navegación de tareas: vista desde una tarea abierta

| ě (                                                                                                    |                                                                   |                                | Amy Stasak - Eval<br>Google Docs |
|----------------------------------------------------------------------------------------------------|-------------------------------------------------------------------|--------------------------------|----------------------------------|
| Ising the provided slide show and reflection sheet, y<br>'HIS IS DUE FRIDAY!                                  | ou will work through media blas using a CNN 10 stor               | ry of your choice.             | + Add or create                  |
| e sure to read all directions carefully. Be sure to wa<br>eflection sheet when you are completely finished AL | ch each video (about 5 minutes or so) in its entirety<br>L parts. | Please turn in ONLY the        |                                  |
| here are six parts and you can work at your own paind submit your finished reflection sheet early.            | e. Here is a suggested pacing guide to keep you on                | task but feel free to go ahead | Turn in                          |
| uesday: Part 1<br>Vednesday: Part 2 and 3<br>'hursday: Part 4 and 5<br>'riday: Part 6                         | (2)                                                               | P                              | rivate comments 6                |
| mail me if you need help or clarification :)                                                                  |                                                                   | 6                              | Add private comment              |
| Evaluating Media Bias<br>Evaluating Media Bias<br>Google Slides                                               | 3                                                                 |                                |                                  |
|                                                                                                    |                                                                   |                                |                                  |

- 1. Nombre de la tarea
- 2. Instrucciones

6

- 3. Cualquier archivo adjunto que el alumno deba abrir / ver
- 4. Haga clic en este para abrir una copia personal si el maestro ha creado una plantilla
- 5. iRecuerde siempre entregarla!
- 6. Aquí el estudiante le puede hacer un comentario privado al maestro.
- 7. Comentarios de clase